# SHARS ORP OVERVIEW AND DEMONSTRATION FOR SLP AND AUDIOLOGISTS

TEXAS MEDICAID & HEALTHCARE PARTNERSHIP (TMHP)

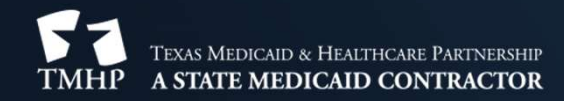

# DEFINITIONS

TMHP – Texas Medicaid and Healthcare Partnership
SHARS – School Health and Related Services
SLP – Speech Language Pathologist
ORP – Ordering, Referring and Prescribing

## **THIS IS ONLY FOR SHARS-ONLY PROVIDERS**

If you work or bill from a private practice, you do not want to enroll as an ORP. Enrolling as an ORP will replace your current enrollment, and you will no longer be reimbursed for services billed under your NPI.

#### **1.1.4.2 Ordering- or Referring-Only Providers**

Individual providers who are currently enrolled in Texas Medicaid or the CSHCN Services Program and who currently have an active Texas Medicaid or CSHCN Services Program enrollment can use their current enrollment for ordering or referring services and do not need to obtain a separate ordering and referring enrollment. An acute care billing provider's practice location will be deactivated if the provider enrolls as an ordering-only or referring-only provider.

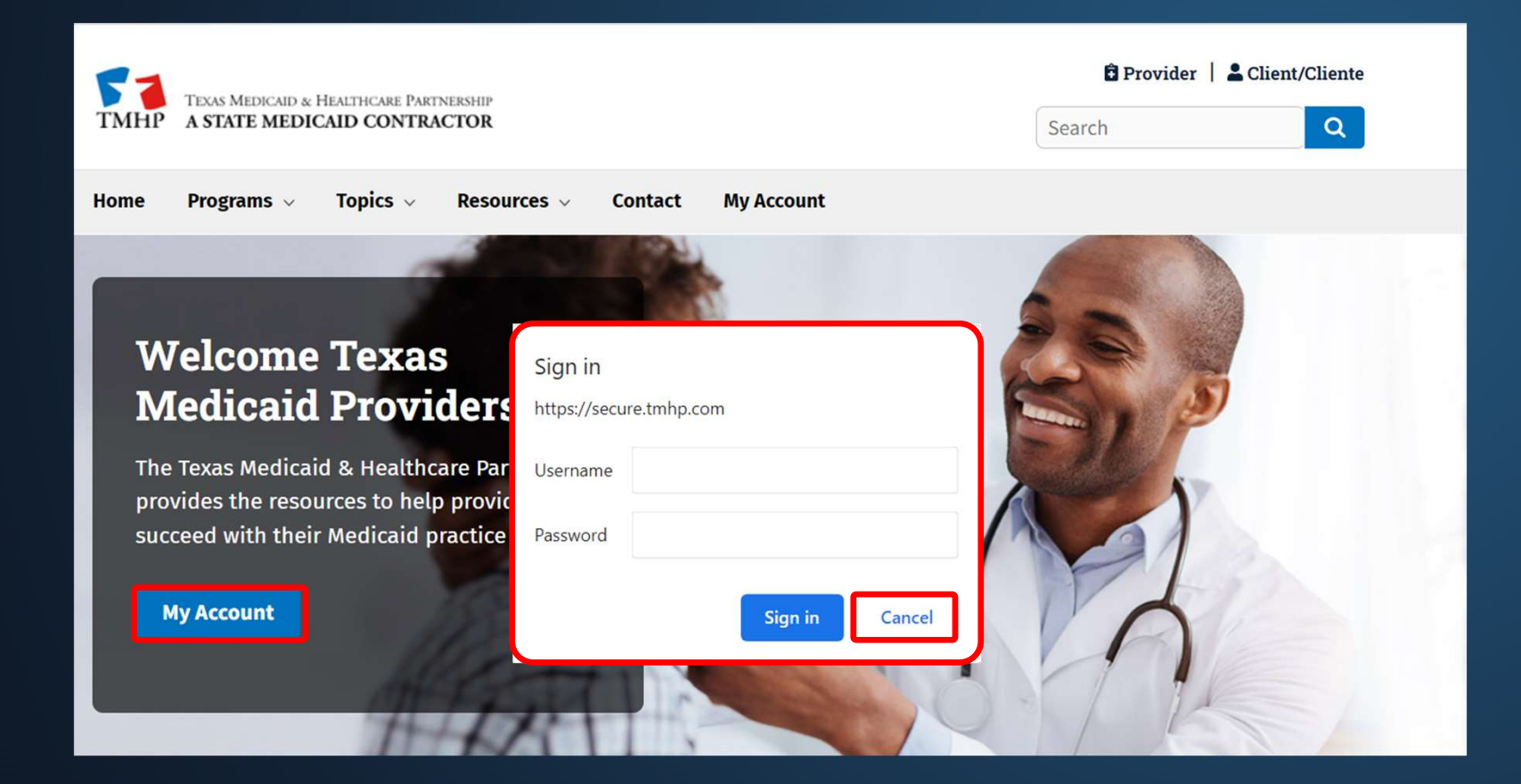

Welcome to My Account. This section allows a user to perform various maintenance activities for their TMHP account. Click the appropriate link for access to the maintenance options.

| Acute Care Online Portal                  | Г | -Electronic Visit Verification (EVV) Portal- |
|-------------------------------------------|---|----------------------------------------------|
| View R&S/COF Reports                      |   | EVV Search                                   |
| View PPE Provider Reports                 |   | EVV Reports                                  |
| TexMedConnect                             | L |                                              |
| View Paid Claims Detail Reports           |   |                                              |
| Prior Authorization                       |   |                                              |
| View Payment Amounts                      |   |                                              |
| View MET Provider Reports                 |   |                                              |
| View ACA PCP Supplemental Payment Reports |   |                                              |
| Medicaid Client Portal for Providers      |   |                                              |
| Fee Schedule                              |   |                                              |
|                                           |   |                                              |

#### -Manage Provider Accounts-

Administer a Provider Identifier

Become a Provider Administrator for a Provider Identifier (authorization required).

Administer a Provider Enrollment Transaction

Open the provider enrollment application

Provider Enrollment and Management System

Enroll a provider and manage provider enrollment information

Modify Permissions

Add remove permissions and/or unlink users for a Provider Identifier that you administer.

Create a new user

Create a new user for existing Provider Identifier.

Link an existing user

| TM                    | TEXAS MEDICAI<br>HP A STATE ME                                                                                                    | D & HEALTHCARE PARTNERSHIP<br>EDICAID CONTRACTOR |                     |                            |                                     |                                               | joshua.haley | View Help |
|-----------------------|----------------------------------------------------------------------------------------------------|--------------------------------------------------|---------------------|----------------------------|-------------------------------------|-----------------------------------------------|--------------|-----------|
|                       | PROVI                                                                                                    | DER MANAGEMEN                                    | T                   |                            |                                     |                                               |              |           |
|                       |                                                                                                    | S <u>PROVIDER MANAGEMENT</u>                     | LETTERS             | Reports                    |                                     |                                               | ٩            |           |
| Texa<br>the f<br>"Rev | Texas Medicaid waived provider revalidations during the federal COVID-19 Public Health Emergency. The last day of the federal COVID-19 Public Health Emergency will be May 11, 2023. The provider revalidation waivers for the federal COVID-19 Public Health Emergency will end on that date. TMHP has sent an email to affected providers with a recalculated revalidation due date. Providers can also find their Revalidation Due Dates in the "Revalidation Due Dates in the "Revalidation Due Dates" in the "Revalidation Due Dates" for "Revalidation Due Dates" for "Revalidation" for "Revalidation" for "R |                                                  |                     |                            |                                     |                                               |              |           |
| You                   | must respond to                                                                                                    | and resolve all deficiencies within              | 45 business days, d | and you must review and up | odate all practice location address | es on the Practice Location Information page. |              |           |
|                       | NPI /API                                                                                                    | PROVIDER / ORGANIZATION NAME                     |                     | NPI TYPE 🕴 TAX ID /        | SSN T INITIATED BY GROUP            | REVALIDATION DUE DATE                         | STATUS       |           |
|                       | 1234567890                                                                                                    | JOHN SMITH                                       |                     | Individual 9876543         | 321                                 | 06/18/2024                                    | Approved     |           |

| Forgot Password | Enroll as a Texas Medicaid<br>Provider/Vendor | Activate My Account |
|-----------------|-----------------------------------------------|---------------------|
| Try Again       | Contact Us                                    |                     |
|                 |                                               | Go                  |

Enter your email address and we will send a new generated password.

| * Email                                                                          | johnsmith@gmail.com                                     |         | Submit                         |           |  |
|----------------------------------------------------------------------------------|---------------------------------------------------------|---------|--------------------------------|-----------|--|
| I want to Activate My Account:                                                   |                                                         |         |                                |           |  |
| If you are a Texas Medicaid Provider y<br>Click here to Create a Provider Admini | ou must create a Provider Administra<br>strator Account | ator ac | count to access these secure f | unctions. |  |

# WHAT IS AN ORP?

As of July 3<sup>,</sup> audiologist and SLPs can enroll as ORPs. Individual providers who are not currently enrolled in Texas Medicaid and whose only relationship with Texas Medicaid is to order or refer for supplies or services for Texas Medicaid-eligible clients must enroll in Texas Medicaid as participating providers. This requirement is in accordance with provisions of the Affordable Care Act of 2010 (ACA), 42 CFR §455.410(b), which requires all fee-forservice (FFS) and managed care network ordering or referring physicians or other professionals who order or refer for supplies or services under the Medicaid State plan, or under a waiver of the plan, to enroll in Medicaid as participating providers.

# **BENEFITS OF AN ORP ENROLLMENT**

| 0 TOTAL DEFICIENCIES                       |   |
|--------------------------------------------|---|
| NPI TAXONOMY INFORMATION                   | 0 |
| SERVICES PROVIDED                          |   |
| PROVIDER INFORMATION                       |   |
| LICENSES/CERTIFICATIONS/<br>ACCREDITATIONS |   |
| DISCLOSURES                                | 0 |
| ACCOUNTING/BILLING INFORMATION             | 0 |
| OWNERSHIP/CONTROLLING INTEREST             | 0 |
| PROGRAMS                                   | 0 |
| PRACTICE LOCATION INFORMATION              |   |
| APPLICATION FEE                            |   |
| ATTACHMENTS                                | 0 |
| AGREEMENTS                                 |   |

Less information is required!

The two sections that require the most information do not need to be completed to enroll as an ORP. These sections are:

- Accounting/Billing Information
- Ownership/Controlling Interest

## **BENEFITS OF AN ORP ENROLLMENT**

Status codes, which would indicate that you are disenrolled, will not be placed on your identifier for lack of claim activity.

| Status<br>CODE | Codes    | DESCRIPTION                                                                           | ÷ EFFECTIVE DATES ÷   |
|----------------|----------|---------------------------------------------------------------------------------------|-----------------------|
| 65             | INACTIVE | Provider has no claim or encounter activity for a time period defined by the Program. | 4/25/2016 - 8/13/2018 |
|                |          |                                                                                       |                       |

# **TAXONOMY REQUIREMENT**

The appropriate taxonomy code listed in the **NPI/Taxonomy Information** tab will display in the eligible taxonomies for your provider type. If you do not see the following taxonomies displayed under eligible taxonomies, click on "Refresh Information" after adding the appropriate taxonomy in NPPES.

#### Speech-Language Pathologist

• 235Z00000X

#### Audiologist

- 231H00000X
- 231HA2400X
- 231HA2500X

# LICENSE REQUIREMENTS

| 0 TOTAL DEFICIENCIES                       |   |
|--------------------------------------------|---|
| NPI TAXONOMY INFORMATION                   | 0 |
| SERVICES PROVIDED                          | 0 |
| PROVIDER INFORMATION                       | 0 |
| LICENSES/CERTIFICATIONS/<br>ACCREDITATIONS | 0 |
| DISCLOSURES                                | 0 |
| ACCOUNTING/BILLING INFORMATION             | 0 |
| OWNERSHIP/CONTROLLING INTEREST             | 0 |
| PROGRAMS                                   | 0 |
| PRACTICE LOCATION INFORMATION              | 0 |
| APPLICATION FEE                            | 0 |
| ATTACHMENTS                                | 0 |
| AGREEMENTS                                 | 0 |

- SLPs must be licensed as an SLP by the Texas Department of Licensing and Regulation (TDLR)
- Audiologists must be licensed as an Audiologist by the Texas Department of Licensing and Regulation (TDLR)

| <                                      |                                                                                      |                                                                                                    |                 |                        |               |                                   |             |                                |              |                   |             |                   |           |                   |        |     |
|----------------------------------------|--------------------------------------------------------------------------------------|----------------------------------------------------------------------------------------------------|-----------------|------------------------|---------------|-----------------------------------|-------------|--------------------------------|--------------|-------------------|-------------|-------------------|-----------|-------------------|--------|-----|
| Licenses/Certifications/Accreditations |                                                                                      |                                                                                                    |                 |                        |               |                                   |             |                                |              |                   |             |                   |           |                   |        |     |
|                                        | Note - Only enter licenses/certifications/accreditations for the enrolling provider. |                                                                                                    |                 |                        |               |                                   |             |                                |              |                   | Recent      | Lice              | nses Only |                   |        |     |
|                                        | Do not ent<br>processing                                                             | er any licenses/certifications/acc<br>g.                                                             | credit          | ations fo              | r oth         | er providers. E                   | nt          | ering a licens                 | se for       | another provi     | der on this | s page may ca     | ause      | e delays in       |        |     |
|                                        | If a superv<br>Location p<br>See the Ins                                             | ising license is required for enrol<br>age of the application.<br>tructional Site for information ab | llmen<br>bout t | t, please<br>he licens | ente<br>ing r | r the supervisi<br>equirements fo | ing<br>or y | ; license on t<br>your enrollm | ne ap<br>ent | pplicable Progr   | am and Se   | rvice Details     | reco      | ords in the P     | ractic | e   |
| ſ                                      | TYPE 🕴                                                                               | ISSUER                                                                                               | ÷. N            | NUMBER                 | ÷             | EFFECTIVE<br>DATE                 |             | EXPIRATION<br>DATE             | ÷            | LICENSE<br>STATUS | IN USE      | REQUEST<br>ACTION | ģ.        | REQUEST<br>NUMBER | ÷.     |     |
|                                        | LICENSES                                                                             | Texas Department of Licensing and Regulation                                                         | 1               | 12345                  |               | 01/01/2012                        |             | 12/31/2024                     |              |                   | Inactive    | ADDED             |           | 20184026          |        | ••• |
|                                        |                                                                                      |                                                                                                    |                 | 2                      | + Ac          | ld Licenses/Ce                    | rti         | fications/Acc                  | redit        | ations            |             |                   |           |                   |        |     |

# **PROGRAM SELECTION**

<

| 0 TOTAL DEFICIENCIES                       |   |
|--------------------------------------------|---|
| NPI TAXONOMY INFORMATION                   | Ø |
| SERVICES PROVIDED                          |   |
| PROVIDER INFORMATION                       |   |
| LICENSES/CERTIFICATIONS/<br>ACCREDITATIONS |   |
| DISCLOSURES                                |   |
| ACCOUNTING/BILLING INFORMATION             |   |
| OWNERSHIP/CONTROLLING INTEREST             | 0 |
| PROGRAMS                                   | 0 |
| PRACTICE LOCATION INFORMATION              | 0 |
| APPLICATION FEE                            |   |
| ATTACHMENTS                                | 0 |
| AGREEMENTS                                 |   |

#### To enroll as an ORP, select **Yes** for Acute Care – Fee-for-Service.

#### **Texas Medicaid Programs**

Helpful Hint: Only select the new programs in which you want to enroll. If the program below is marked "Yes", it is or has been enrolled for a practice location and cannot be edited.

( Yes

Yes

No

() No

#### **Eligible Programs**

Acute Care-Fee-for-Service\*

Acute Care - Comprehensive Care Program (CCP)\*

# **ENROLLMENT DEMONSTRATION**

# Within Provider Management, click the ellipses and **View** to open up the Enrollment Record.

| ТМН                                                                                                    | P A STATE MEDICAID CONTRACTOR                                                                                                    |                                                    |                                                                          |                                                                                 | Р                                                                             | emsProviderAdmin         | Start New Enrollme  | nt View Help   |
|----------------------------------------------------------------------------------------------------|----------------------------------------------------------------------------------------------------|----------------------------------------------------|--------------------------------------------------------------------------|---------------------------------------------------------------------------------|-------------------------------------------------------------------------------|--------------------------|---------------------|----------------|
|                                                                                                    | PROVIDER MANAGEMENT                                                                                                    |                                                    |                                                                          |                                                                                 |                                                                               |                          |                     |                |
|                                                                                                    | REQUESTS <u>PROVIDER MANAGEMENT</u>                                                                                                    |                                                    |                                                                          |                                                                                 |                                                                               | ۹ 10039199               | 994                 |                |
| Texas<br>provid                                                                                                    | Medicaid waived provider revalidations during the federal COVID-19 Public Health Emergency. The last d<br>lers with a recalculated revalidation due date. Providers can also find their Revalidation Due Dates in the | ay of the federal COVID-<br>"Revalidation Due Date | 19 Public Health Emergency will be<br>" field on the Provider Informatio | e May 11, 2023. The provider revalidat.<br>n Page in the Enrollment Information | tion waivers for the federal COVID-19 Public Health Emergency w<br>n section. | ill end on that date. Ti | MHP has sent an ema | il to affected |
| You must respond to and resolve all deficiencies within 45 business days, and you must review and update all practice location addresses on the Practice Location Information page. |                                                                                                    |                                                    |                                                                          |                                                                                 |                                                                               |                          |                     | View           |
| 1                                                                                                    | NPI /API PROVIDER / ORGANIZATION NAME                                                                                                    | NPI TYPE                                           | TAX ID / SSN                                                             | INITIATED BY GROUP                                                              | REVALIDATION DUE DATE                                                         | ‡ ST                     | TATUS               |                |
| 8                                                                                                    | 1003919994                                                                                                    | Individual                                         |                                                                          |                                                                                 | 05/20/2024                                                                    | Ap                       | pproved             |                |
|                                                                                                    |                                                                                                    |                                                    |                                                                          |                                                                                 |                                                                               |                          |                     |                |

#### In the upper right-corner click Edit Enrollment Record.

| TEXAS MEDICAID & HEALTHCARE PARTN<br>A STATE MEDICAID CONTRAC | ership<br>C <b>TOR</b> |                               |                                            | PemsProvid                           | IerAdmin Start New Enrollment View Help |
|---------------------------------------------------------------|------------------------|-------------------------------|--------------------------------------------|--------------------------------------|-----------------------------------------|
| Individual                                                    |                        |                               |                                            | Include Pending C                    | hanges 🗸 Edit Enrollment Record         |
| NPI TAXONOMY INFORMATION                                      | 0                      | <                             |                                            |                                      |                                         |
| SERVICES PROVIDED                                             | 0                      | NPI Taxonomy<br>—             |                                            |                                      | Refresh information O                   |
| PROVIDER INFORMATION                                          | 0                      | NAME                          | GENDER<br>Male                             | ELIGIBLE TEXAS MEDICAID              | INELIGIBLE TEXAS MEDICAID<br>TAXONOMIES |
| LICENSES/CERTIFICATIONS/<br>ACCREDITATIONS                    | CENSES/CERTIFICATIONS/ |                               | NPI TYPE<br>Individual<br>STATUS<br>Active | 253200000                            |                                         |
| DISCLOSURES                                                   | 0                      |                               | Active                                     |                                      |                                         |
| ACCOUNTING/BILLING INFORMATION                                | 0                      | If you do not see the taxonon | ny code that you would like to use for en  | rollment, please update your taxonom | y codes at <u>NPPES Site</u>            |

#### Click **Create Request** for Existing Enrollment.

| TEXAS MEDICAID & HEALTHCARE PARTNERSHIP<br>A STATE MEDICAID CONTRACTOR |                                 | PemsProviderAdmin | Start New Enrollment View Help |
|------------------------------------------------------------------------|---------------------------------|-------------------|--------------------------------|
| JORGE GUERRERO                                                         |                                 |                   |                                |
| Edit Enrollment                                                        |                                 |                   |                                |
| REQUEST TYPE                                                           | + PENDING CHANGE REQUEST NUMBER | REQUEST STATUS    | REQUEST ACTION                 |
| Maintenance - Provider Information                                     |                                 |                   | Create Request                 |
| Maintenance - Licenses                                                 |                                 |                   | Create Request                 |
| Maintenance - W9/Tax Information                                       |                                 |                   | Create Request                 |
| Maintenance - Ownership/Controlling Interest                           |                                 |                   | Create Request                 |
| Maintenance - Disclosure                                               |                                 |                   | Create Request                 |
| Maintenance - Attachments                                              |                                 |                   | Create Request                 |
| Existing Enrollment                                                    |                                 |                   | Create Request                 |

| NPI TAXONOMY INFORMATION                   | 0 |
|--------------------------------------------|---|
| SERVICES PROVIDED                          | 0 |
| PROVIDER INFORMATION                       | 0 |
| LICENSES/CERTIFICATIONS/<br>ACCREDITATIONS | 0 |
| DISCLOSURES                                | 0 |
| ACCOUNTING/BILLING INFORMATION             | 0 |
| OWNERSHIP/CONTROLLING INTEREST             | 0 |
| PROGRAMS                                   | 0 |
| PRACTICE LOCATION INFORMATION              | 0 |
| APPLICATION FEE                            | 0 |
| ATTACHMENTS                                | 0 |
| AGREEMENTS                                 | 0 |

<

#### Starting in the **NPI Taxonomy Information** tab, click **Refresh Information** in the upper-right corner to complete this tab.

| AME            | GENDER                 | ELIGIBLE TEXAS MEDICAID | INELIGIBLE TEXAS MEDICAID |
|----------------|------------------------|-------------------------|---------------------------|
| PI NUMBER      | NPI TYPE<br>Individual | TAXONOMIES              | TAXONOMIES                |
| OLE PROPRIETOR | STATUS                 |                         |                           |

| NPI TAXONOMY INFORMATION                   | 0 |
|--------------------------------------------|---|
| SERVICES PROVIDED                          | 0 |
| PROVIDER INFORMATION                       | 0 |
| LICENSES/CERTIFICATIONS/<br>ACCREDITATIONS | 0 |
| DISCLOSURES                                | 0 |
| ACCOUNTING/BILLING INFORMATION             | 0 |
| OWNERSHIP/CONTROLLING INTEREST             | 0 |
| PROGRAMS                                   | 0 |
| PRACTICE LOCATION INFORMATION              | 0 |
| APPLICATION FEE                            | 0 |
| ATTACHMENTS                                | 0 |
| AGREEMENTS                                 | ø |

Navigate to the **Provider Information** tab. Within this tab confirm that the **Expiration Date** for the ID type is current and that a valid email address is listed in the **Primary Email Address** field.

**Note:** *Skip the Services Provided tab.* 

| FIRST NAME *            | MIDDLE NAME                       | LAST NAME *                         |
|-------------------------|-----------------------------------|-------------------------------------|
| јони                    | Enter Middle Name                 | SMITH                               |
| SUFFIX                  | SOCIAL SECURITY NUMBER *          | DATE OF BIRTH *                     |
| Select One              | ~ 123456789                       | 12/11/1973                          |
| GENDER *                | ID TYPE *                         | ID NUMBER *                         |
| Male                    | ~ Drivers License                 | ~ 2468012                           |
| STATE ISSUER *          | ISSUE DATE *                      | EXPIRATION DATE *                   |
| TX - Texas              | ~ 🗄 01/01/1990                    | 12/01/2025                          |
| PRIMARY EMAIL ADDRESS * | PRIMARY EMAIL STATUS SECONDARY EM | MAIL ADDRESS SECONDARY EMAIL STATUS |
| SLP@ISD.com             | Verified AUDIOLOG                 | iIST@ISD.com Verified               |

| NPI TAXONOMY INFORMATION                   | 0 |
|--------------------------------------------|---|
| SERVICES PROVIDED                          | 0 |
| PROVIDER INFORMATION                       | 0 |
| LICENSES/CERTIFICATIONS/<br>ACCREDITATIONS | 0 |
| DISCLOSURES                                | 0 |
| ACCOUNTING/BILLING INFORMATION             | 0 |
| OWNERSHIP/CONTROLLING INTEREST             | 0 |
| PROGRAMS                                   | 0 |
| PRACTICE LOCATION INFORMATION              | 0 |
| APPLICATION FEE                            | 0 |
| ATTACHMENTS                                | 0 |
| AGREEMENTS                                 | 0 |

Navigate to the Licenses/Certifications/Accreditations tab. To complete this tab, begin by clicking the ellipses on the right and opening up the license segment.

| < |            |                                                 |                     |                       |                 |                |                       |                 |   |  |
|---|------------|-------------------------------------------------|---------------------|-----------------------|-----------------|----------------|-----------------------|-----------------|---|--|
|   | License    | es/Certifications/Accreditation                 | ns                  |                       |                 |                |                       |                 |   |  |
|   |            |                                                 |                     |                       |                 |                |                       |                 |   |  |
|   |            |                                                 |                     |                       |                 |                | Recent                | Licenses Only   |   |  |
|   | See the In | structional Site for information about th       | e licensing require | ments for your enroll | ment            |                |                       |                 |   |  |
|   | ТҮРЕ 👙     | ISSUER                                          | 🕴 NUMBER 🍦          | EFFECTIVE DATE        | EXPIRATION DATE | LICENSE STATUS | IN USE                | REQUEST ACTION  | _ |  |
|   | LICENSES   | Texas Department of Licensing and<br>Regulation |                     | 06/07/2002            | 05/31/2024      | Active         | Active                | EDITED          |   |  |
|   |            |                                                 |                     |                       |                 |                | Oper                  | n <b>O</b>      |   |  |
|   |            |                                                 |                     |                       |                 | Need h         | elp with <b>Licen</b> | ses Information |   |  |
|   |            |                                                 |                     |                       |                 |                | View Instru           | ctions          |   |  |
|   |            |                                                 |                     |                       |                 |                |                       |                 |   |  |
|   |            |                                                 |                     |                       |                 |                |                       |                 |   |  |
|   |            |                                                 |                     |                       |                 |                |                       |                 |   |  |
|   |            |                                                 |                     |                       |                 |                |                       |                 |   |  |
|   |            |                                                 |                     |                       |                 |                |                       |                 |   |  |

| NPI TAXONOMY INFORMATION                   | 0 |
|--------------------------------------------|---|
| SERVICES PROVIDED                          | 0 |
| PROVIDER INFORMATION                       | 0 |
| LICENSES/CERTIFICATIONS/<br>ACCREDITATIONS | 0 |
| DISCLOSURES                                | 0 |
| ACCOUNTING/BILLING INFORMATION             | 0 |
| OWNERSHIP/CONTROLLING INTEREST             | 0 |
| PROGRAMS                                   | 0 |
| PRACTICE LOCATION INFORMATION              | 0 |
| APPLICATION FEE                            | 0 |
| ATTACHMENTS                                | 0 |
| AGREEMENTS                                 | 0 |

Once the license is open, confirm that the **Expiration Date** is current. Click **Save** once the license reflects a future-dated expiration date to complete this tab.

| LICENSE/CERTIFICATION/ACCREDITATION TYPE * | ISSUER*                                       | NUMBER*          |
|--------------------------------------------|-----------------------------------------------|------------------|
| LICENSES                                   | ✓ Texas Department of Licensing and Regulat ✓ | 12345            |
| TYPE* SPEECH LANGUAGE PATHOLOGIST          | ~                                             |                  |
| EFFECTIVE DATE *                           | EXPIRATION DATE *                             | AAST UPDATE DATE |
| STATE ISSUER*<br>TX - Texas                | ~                                             |                  |
|                                            | Save                                          |                  |

| NPI TAXONOMY INFORMATION                   | 0 |
|--------------------------------------------|---|
| SERVICES PROVIDED                          | 0 |
| PROVIDER INFORMATION                       | 0 |
| LICENSES/CERTIFICATIONS/<br>ACCREDITATIONS | 0 |
| DISCLOSURES                                | 0 |
| ACCOUNTING/BILLING INFORMATION             | 0 |
| OWNERSHIP/CONTROLLING INTEREST             | 0 |
| PROGRAMS                                   | 0 |
| PRACTICE LOCATION INFORMATION              | 0 |
| APPLICATION FEE                            | 0 |
| ATTACHMENTS                                | 0 |
| AGREEMENTS                                 | 0 |

# In the **Disclosures** tab, confirm that the Yes/No Questions are answered accurately. Then click **Save** on the bottom.

| "Sanction" is defined as recoupment, payment hold, imposition of penalties or damages, contract cancellations, exclusion,<br>debarment, suspension, revocation, or any other synonymous action.<br>Have you ever been sanctioned (as defined above) in any state or federal program? * | ○ Yes | ٢ |
|----------------------------------------------------------------------------------------------------|-------|---|
| Is your professional healthcare license or certification currently revoked, suspended or otherwise restricted, which includes all disciplinary and non - disciplinary actions? *                                                                                                    | Yes   | ۲ |
| Have you ever had your professional healthcare license or certification revoked, suspended or otherwise restricted, which includes all disciplinary and non - disciplinary actions? *                                                                                                  | _ Yes | ٢ |

| NPI TAXONOMY INFORMATION                                                                                      | 0                                       |
|----------------------------------------------------------------------------------------------------|-----------------------------------------|
| SERVICES PROVIDED                                                                                             | 0                                       |
| PROVIDER INFORMATION                                                                                          | 0                                       |
| LICENSES/CERTIFICATIONS/<br>ACCREDITATIONS                                                                    | 0                                       |
| DISCLOSURES                                                                                                   | 0                                       |
| ACCOUNTING/BILLING INFORMATION                                                                                | 0                                       |
|                                                                                                    |                                         |
| OWNERSHIP/CONTROLLING INTEREST                                                                                | 0                                       |
| OWNERSHIP/CONTROLLING INTEREST                                                                                | 0                                       |
| OWNERSHIP/CONTROLLING INTEREST<br>PROGRAMS<br>PRACTICE LOCATION INFORMATION                                   | 0<br>0                                  |
| OWNERSHIP/CONTROLLING INTEREST<br>PROGRAMS<br>PRACTICE LOCATION INFORMATION<br>APPLICATION FEE                | 0<br>0<br>0                             |
| OWNERSHIP/CONTROLLING INTEREST<br>PROGRAMS<br>PRACTICE LOCATION INFORMATION<br>APPLICATION FEE<br>ATTACHMENTS | 000000000000000000000000000000000000000 |

Go to the **Accounting/Billing Information** tab and open up the current Tax Identification Number (TIN) segment. Click the ellipses on the right and select **Open**.

#### Accounting/Billing Information ACCOUNTING/BILLING NAME W9 NAME TAX NUMBER ADDRESS EFT ACCOUNT NUMBER IN USE REQUEST ACTION UPDATE DAT 9/11/2023 JOHN SMITH JOHN SMITH 012345678 12357 Riata Trace Pkwy, Austin, TX - Texas, 78727-7171 ADDED InActive + Add Accounting/Billing Information 0 Need help with Accounting/Billing Info **View Instructions**

#### **0 TOTAL DEFICIENCIES**

| ACCOUNTING/BILLING | 0 |
|--------------------|---|
| W-9                | 0 |
| EFT                | 0 |

#### In the **Accounting/Billing** tab, click **Verify Address,** and then click **Save** on the bottom to complete this tab.

#### ACCOUNTING/BILLING INFORMATION

|                           | CONTACT - MIDDLE NAME  | CONTACT - LAST NAME * |  |
|---------------------------|------------------------|-----------------------|--|
| JOHN                      | Enter Middle Name      | SMITH                 |  |
| DDRESS LINE 1 *           | ADDRESS LINE 2         | כודי *                |  |
| 12357 RIATA TRACE PARKWAY | Enter Street Address 2 | AUSTIN                |  |
| TATE *                    | ZIP CODE *             | ZIP CODE +4           |  |
| TX - Texas                | ~ 78728                | Enter Zip Extension   |  |
|                           |                        |                       |  |
| Verify Address            | EXT.                   | CONTACT FAX NUMBER    |  |
| Verify Address            | Ext.                   | CONTACT FAX NUMBER    |  |

| 0 TOTAL DEFICIENCIES |   |
|----------------------|---|
| ACCOUNTING/BILLING   | 0 |
| W-9                  | 0 |
| EFT                  | 0 |

# Confirm that all the required fields are filled out in the **W-9** tab. After everything is completed, click **Save** on the bottom.

| Public / | Private |
|----------|---------|
|          |         |

Dublic / Driveta

#### Public/Private Entities (required for all providers):

Definition: Public entities are those that are owned or operated by a city, state, county or other government agency or instrumentality, according to the Code of Federal Regulations, including any agency that can do intergovernmental transfers to the State. Public agencies include those that can certify and provide state matching funds.

O Public

| Are you a private or public entity?* | Private |
|--------------------------------------|---------|
|                                      |         |

#### Additional Entity Information and Attachments

| State of Entity's Formation | Do you have a 501(c)(3) Internal Revenue Exemption?              | CHARTER NUMBER    |
|-----------------------------|------------------------------------------------------------------|-------------------|
|                             | Click here to select files (Accepted file types are pdf, doc, do | cx, jpg or jpeg ) |
|                             | Save                                                             |                   |

| 0 TOTAL DEFICIENCIES |   | In the <b>EFT</b> tab, confirm the box stating, "I do no wish to |                                         |  |
|----------------------|---|------------------------------------------------------------------|-----------------------------------------|--|
| ACCOUNTING/BILLING   | 0 | participate in the EFT Pr<br>co                                  | mplete this tab.                        |  |
| W-9                  | 0 | < EFT                                                            | Pending Change Request Number: 20184091 |  |
| EFT                  | 0 | ✓ I do not wish to participate in the EFT Program.               |                                         |  |
|                      |   |                                                                  | Save                                    |  |

#### Click the back button the blue header to return to the main PEMS page.

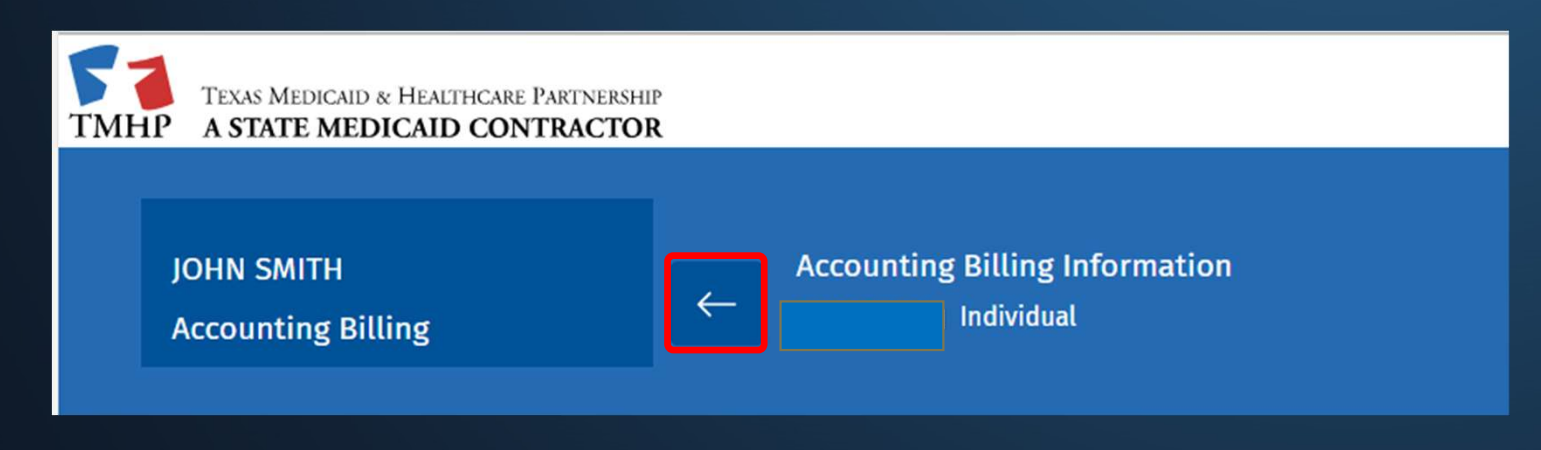

| NPI TAXONOMY INFORMATION                                                                                      | Ø                                       |
|----------------------------------------------------------------------------------------------------|-----------------------------------------|
| SERVICES PROVIDED                                                                                             | 0                                       |
| PROVIDER INFORMATION                                                                                          | 0                                       |
| LICENSES/CERTIFICATIONS/<br>ACCREDITATIONS                                                                    | 0                                       |
| DISCLOSURES                                                                                                   | 0                                       |
| ACCOUNTING/BILLING INFORMATION                                                                                | Ø                                       |
|                                                                                                    |                                         |
| OWNERSHIP/CONTROLLING INTEREST                                                                                | 0                                       |
| OWNERSHIP/CONTROLLING INTEREST<br>PROGRAMS                                                                    | 0                                       |
| OWNERSHIP/CONTROLLING INTEREST<br>PROGRAMS<br>PRACTICE LOCATION INFORMATION                                   | 0                                       |
| OWNERSHIP/CONTROLLING INTEREST<br>PROGRAMS<br>PRACTICE LOCATION INFORMATION<br>APPLICATION FEE                | 000000000000000000000000000000000000000 |
| OWNERSHIP/CONTROLLING INTEREST<br>PROGRAMS<br>PRACTICE LOCATION INFORMATION<br>APPLICATION FEE<br>ATTACHMENTS | 0<br>0<br>0<br>0                        |

# In the **Ownership/Controlling Interest** tab, confirm that all the Yes/No questions are answered. Then scroll all the way to the bottom, and click **Save**.

| Has there been any changes of ownership or control within the past 5 years as defined in 42 CFR §489.18? If Yes, give date(s), Entity Name, and Explanation:*                                                                                                    | ⊖ Yes      | No No |
|----------------------------------------------------------------------------------------------------|------------|-------|
| Are you seeking enrollment or updating your enrollment due to change of ownership?*                                                                                                    | ○ Yes      | No No |
| Do you anticipate any change of ownership or control within the year? If "Yes," give date:*                                                                                                    | <b>Yes</b> | No No |
| Do you anticipate filing bankruptcy within the year? (see provider agreement for additional information) If "Yes," give date:*                                                                                                    | <b>Yes</b> | No No |
| Did any former owner(s) transfer their ownership interest to an "immediate family member," as that term is defined in 42 USC 1320a-7, following a sanction, conviction, licensure restriction of any kind, or assessment of a monetary penalty (civil or criminal)?*                                                                                                    | <b>Ves</b> | No No |
| Did any former owner(s) transfer their ownership interest to an "immediate family member," as that term is defined in 42 USC 1320a-7, in anticipation of or with knowledge of a pending administrative, civil and/or criminal investigation that could possibly result in a sanction, conviction, professional licensure restriction of any kind, or assessment of a monetary penalty (civil or criminal)?* | ⊖ Yes      | No No |
|                                                                                                    |            |       |

| NPI TAXONOMY INFORMA                     | TION              | 0         |                        |               |                                  |           |               |                      |                  |  |
|------------------------------------------|-------------------|-----------|------------------------|---------------|----------------------------------|-----------|---------------|----------------------|------------------|--|
| SERVICES PROVIDED                        |                   | 0         |                        |               |                                  |           |               |                      |                  |  |
| PROVIDER INFORMATION                     |                   | 0         |                        |               |                                  |           |               |                      |                  |  |
| LICENSES/CERTIFICATION<br>ACCREDITATIONS | IS/               | 0         | Scroll d               | own to t      | the Owners/Cre                   | editors/P | rincipals     | area. Op             | ben up the       |  |
| DISCLOSURES                              |                   | 0         | princi                 | parrene       |                                  | guieeiii  | pses and      | Selectii             | ig <b>open</b> . |  |
| ACCOUNTING/BILLING IN                    | FORMATION         | 0         |                        |               |                                  |           |               |                      |                  |  |
| OWNERSHIP/CONTROLLIN                     | NG INTEREST       | ø         |                        |               |                                  |           |               |                      |                  |  |
|                                          | Owners/Credito    | rs/Princi | pals                   |               |                                  |           |               |                      |                  |  |
| PROGRAMS                                 | NAME/COMPANY NAME |           | SSN/TAX ID             | DATE OF BIRTH | DRIVER'S LICENSE OR OTHER NUMBER |           | PERCENT OWNED | FINGERPRINT REQUIRED |                  |  |
|                                          | JOHN SMITH        |           | 123-45-6789            | 01/01/1970    | 987654321                        |           | 100           | NO                   | •••              |  |
| PRACTICE LOCATION INFO                   | Instructions for  | Adding A  | Authorized Individuals |               |                                  |           |               |                      | Open 💿           |  |
| APPLICATION FEE                          |                   | 0         |                        |               |                                  |           |               |                      |                  |  |
| ATTACHMENTS                              |                   | 0         |                        |               |                                  |           |               |                      |                  |  |
| AGREEMENTS                               |                   | 0         |                        |               |                                  |           |               |                      |                  |  |

| 0 | TOTA | AL DE | FICIE | NCIES |
|---|------|-------|-------|-------|
|   |      |       |       |       |

| BASIC INFORMATION                                     | 0 |
|-------------------------------------------------------|---|
| ADDRESSES                                             | C |
| HEALTHCARE LICENSES/CERTIFICATIONS/<br>ACCREDITATIONS |   |
| EMPLOYMENT INFORMATION                                |   |
| RELATIONSHIP INFORMATION                              |   |
| DISCLOSURES                                           |   |

#### In the **Basic Information** tab, confirm that the ID Type is current. Then click **Save**.

| sic Information<br>-                           |                                |                           |                                  | Pending Change Request Number: 20184 |
|------------------------------------------------|--------------------------------|---------------------------|----------------------------------|--------------------------------------|
| Select person or entity*                       |                                |                           | Person                           | C Entity                             |
| Select principal or subcontractor*             |                                |                           | Principal                        | Subcontractor                        |
| What is the percentage(%) of ownership?*       |                                |                           |                                  | What is the percentage(%) of owners  |
| TIRST NAME                                     | MIDDLE NAME                    |                           | LAST NAME                        |                                      |
| JOHN                                           | Enter Middle Name              |                           | SMITH                            |                                      |
| Male                                           | DATE OF BIRTH                  |                           | SOCIAL SECURITY NUMBER           |                                      |
| DRIVER'S LICENSE OR OTHER NUMBER               |                                |                           | DRIVER'S LICENSE OR OTHER NUMBER | R EXPIRATION DATE                    |
| 98765432                                       | TX - Texas                     | ~                         | 12/31/2024                       |                                      |
| MAIDEN NAME<br>Enter Maiden Name               | alias name<br>Enter Alias Name |                           |                                  |                                      |
|                                                |                                |                           |                                  |                                      |
| OWNER/CREDITOR/PRINCIPAL RELATIONSHIP END DATE |                                | REASON RELATIONSHIP ENDED |                                  |                                      |
| MM/DD/YYYY                                     |                                | REASON RELATIONSHIP ENDED |                                  |                                      |
|                                                |                                |                           |                                  |                                      |
|                                                | <b></b>                        | Save                      |                                  |                                      |

| 0 TOTAL DEFICIENCIES                                  |   |  |  |  |
|-------------------------------------------------------|---|--|--|--|
| BASIC INFORMATION                                     | 0 |  |  |  |
| ADDRESSES                                             | 0 |  |  |  |
| HEALTHCARE LICENSES/CERTIFICATIONS/<br>ACCREDITATIONS | 0 |  |  |  |
| EMPLOYMENT INFORMATION                                |   |  |  |  |
| RELATIONSHIP INFORMATION                              |   |  |  |  |
| DISCLOSURES                                           |   |  |  |  |

In the **Addresses** tab, click **Verify Address**, check the box below that states, "**Same as Physical Address**," and then click **Save** on the bottom to complete this tab.

| <<br>Addresses<br>—                         |                |                          |                        | Pending Change Request Number: 20184091 |  |
|---------------------------------------------|----------------|--------------------------|------------------------|-----------------------------------------|--|
| Physical Address                            |                |                          |                        |                                         |  |
| ADDRESS LINE 1 *                            |                | ADDRESS LINE 2           |                        |                                         |  |
| 12357 Riata Trace Pkwy                      |                | Enter Street Address     | Enter Street Address 2 |                                         |  |
| CITY *                                      |                | STATE *                  |                        |                                         |  |
| Austin                                      |                | TX - Texas               |                        | ~                                       |  |
| ZIP CODE *                                  |                | Zip Code + 4             |                        |                                         |  |
| 78727                                       |                | 7171                     | וזוז                   |                                         |  |
| Address has been verified<br>Verify Address |                | 🜌 Click to change addres | 55                     |                                         |  |
| Same as Physical Address                    |                |                          |                        |                                         |  |
| Accounting/Billing Address                  |                |                          |                        |                                         |  |
| ADDRESS LINE 1                              | ADDRESS LINE 2 | CITY                     | STATE                  | ZIP CODE                                |  |
| 12357 Riata Trace Pkwy                      |                | Austin                   | TX - Texas             | 78727                                   |  |
|                                             |                | Save                     |                        |                                         |  |

# 0 TOTAL DEFICIENCIES BASIC INFORMATION ADDRESSES HEALTHCARE LICENSES/CERTIFICATIONS/ ACCREDITATIONS EMPLOYMENT INFORMATION RELATIONSHIP INFORMATION DISCLOSURES

To complete the Healthcare Licenses/Certifications/Accreditations

tab, click the ellipses to open up the license. Confirm that the license is current; if it is not, update this. Then click **Save** on the bottom. Back on the license page, click **Save** again to complete this tab.

| Healthcare Li            | icenses/Certification                              | ns/Accredita      | tions Detail                    |                             |                    |                | Pending Change Request N | umber: 20184091 |
|--------------------------|----------------------------------------------------|-------------------|---------------------------------|-----------------------------|--------------------|----------------|--------------------------|-----------------|
|                          |                                                    |                   |                                 |                             |                    |                |                          |                 |
| See the <u>Instructi</u> | onal Site for information a                        | bout the licensin | g requirements for your enrolln | nent                        |                    |                |                          |                 |
| Do you have a pr         | ofessional license?*                               |                   |                                 |                             |                    |                | (®) Yes                  | ○ No            |
|                          |                                                    |                   |                                 |                             |                    |                | Recent Lice              | enses Only      |
| TYPE                     | ISSUER                                             | NUMBER            | EFFECTIVE DATE                  | EXPIRATION DATE             | LICENSE STATUS     | REQUEST ACTION | REQUEST NUMBER           |                 |
| LICENSES                 | Texas Department of<br>Licensing and<br>Regulation | 100317            | 06/07/2002                      | 05/31/2024                  | Active             | ADDED          | 20184091                 |                 |
|                          |                                                    |                   | + Add Health                    | ncare Licenses/Certificatio | ons/Accreditations |                |                          |                 |
|                          |                                                    |                   |                                 | Save                        | 2                  |                |                          |                 |

| Add Healthcare Licenses/Certifications/Accreditatio<br>— | ns Detail                                    | Pending Change Request Number: 20184091 |
|----------------------------------------------------------|----------------------------------------------|-----------------------------------------|
| LICENSE / CERTIFICATION / ACCREDITATION TYPE *           | ISSUER *                                     | NUMBER *                                |
|                                                          | lexas Department of Licensing and Regulation | 100317                                  |
| SPECH LANGUAGE PAIHOLOGISI                               | EXPIRATION DATE *                            |                                         |
| STATE ISSUER*                                            | 5/31/2024                                    | 09/11/2023                              |
| TX - Texas v                                             |                                              |                                         |
|                                                          | Save                                         |                                         |

#### 0 TOTAL DEFICIENCIES

| BASIC INFORMATION                                     |   |
|-------------------------------------------------------|---|
| ADDRESSES                                             |   |
| HEALTHCARE LICENSES/CERTIFICATIONS/<br>ACCREDITATIONS | ç |
| EMPLOYMENT INFORMATION                                | 0 |
| RELATIONSHIP INFORMATION                              | G |
| DISCLOSURES                                           |   |

#### Confirm that all the fields are completed within the **Employment Information** tab. Then click **Save** to complete this tab.

| <<br>Employment Information                                                                                                    | Pending Change Request Number: 20184091 |
|----------------------------------------------------------------------------------------------------|-----------------------------------------|
| YOUR TITLE IN THE PROVIDER ORGANIZATION FOR WHICH ENROLLMENT IS<br>BEING SOUGHT*       YOUR DUTIES TO THE PROVIDER ORGANIZATION*         SPEECH LANGUAGE PATHOLOGIST       PROVIDE SLP SERVICES | ]                                       |
| YOUR ROLE IN THE PROVIDER ORGANIZATION*     ROLE EFFECTIVE START DATE*     END DATE       Employer                                                                                              | Remove                                  |
| + Add Job Role                                                                                                    |                                         |
| Do you have employment history with a separate provider?*                                                                                                    | ⊖ Yes ● No                              |
| Save                                                                                                    |                                         |

| U TOTAL DEFICIENCIES                                  |   |
|-------------------------------------------------------|---|
| BASIC INFORMATION                                     |   |
| ADDRESSES                                             |   |
| HEALTHCARE LICENSES/CERTIFICATIONS/<br>ACCREDITATIONS |   |
| EMPLOYMENT INFORMATION                                | 0 |
| RELATIONSHIP INFORMATION                              | 0 |
| DISCLOSURES                                           | 0 |

#### In the **Relationship Information** tab, make sure "No" is checked, and click **Save** to complete this tab.

| <<br>кelationship Information<br>—                     | Pending Change Request Number: 20184091 |
|--------------------------------------------------------|-----------------------------------------|
| Do you have a relationship with a separate provider? * | ⊖ Yes ● No                              |
| Save                                                   |                                         |
|                                                        |                                         |

| 0 TOTAL DEFICIENCIES                                  |    |
|-------------------------------------------------------|----|
| BASIC INFORMATION                                     | 0  |
| ADDRESSES                                             | 0  |
| HEALTHCARE LICENSES/CERTIFICATIONS/<br>ACCREDITATIONS | 0  |
| EMPLOYMENT INFORMATION                                | 0  |
| RELATIONSHIP INFORMATION                              | Ø. |
| DISCLOSURES                                           | 0  |
|                                                       |    |
|                                                       |    |
|                                                       |    |

In the **Disclosures** tab, confirm all the Yes/No questions are answered, and click **Save** on the bottom to complete this tab.

Click the back button in the blue header to return back to the Ownership/Controlling Interest tab.

| Are you currently subject to court-ordered child support payments? *                               | ⊖ Yes | No No |
|----------------------------------------------------------------------------------------------------|-------|-------|
| Are you currently behind 30 days or more on court ordered child support payments? •                | ◯ Yes | No No |
| Are you a citizen of the United States? If "No," provide the country of which you are a citizen. * | Yes   | O No  |
| Make a selection from the dropdown in order to associate each attachment to a question.            |       |       |
| Click here to select files (Accepted file types are pdf, doc, docx, jpg or jpeg)                   |       |       |
| Save                                                                                               |       |       |

| NPI TAXONOMY INFORMATION                                                                                      | 0                |
|----------------------------------------------------------------------------------------------------|------------------|
| SERVICES PROVIDED                                                                                             | 0                |
| PROVIDER INFORMATION                                                                                          | 0                |
| LICENSES/CERTIFICATIONS/<br>ACCREDITATIONS                                                                    | 0                |
| DISCLOSURES                                                                                                   | 0                |
| ACCOUNTING/BILLING INFORMATION                                                                                | Ø                |
|                                                                                                    |                  |
| OWNERSHIP/CONTROLLING INTEREST                                                                                | 0                |
| OWNERSHIP/CONTROLLING INTEREST<br>PROGRAMS                                                                    | 0                |
| OWNERSHIP/CONTROLLING INTEREST<br>PROGRAMS<br>PRACTICE LOCATION INFORMATION                                   | 0<br>0<br>0      |
| OWNERSHIP/CONTROLLING INTEREST<br>PROGRAMS<br>PRACTICE LOCATION INFORMATION<br>APPLICATION FEE                | 0<br>0<br>0      |
| OWNERSHIP/CONTROLLING INTEREST<br>PROGRAMS<br>PRACTICE LOCATION INFORMATION<br>APPLICATION FEE<br>ATTACHMENTS | 0<br>0<br>0<br>0 |

Scroll to the very bottom of the **Ownership/Controlling Interest** tab and confirm that there is an Authorized Signatory listed with a valid email address. This email address will be where the HHSC Agreement is sent. Then click **Save** to complete this tab.

| Ø | Designation of Authorized | d Individuals               |                            |               |  |
|---|---------------------------|-----------------------------|----------------------------|---------------|--|
|   | NAME                      | POSITION/TITLE              |                            | EMAIL ADDRESS |  |
| 0 | JOHN SMITH                | SPEECH LANGUAGE PATHOLOGIST |                            | EMAIL@ISD.COM |  |
|   |                           |                             | + Add Authorized Signatory |               |  |
| 0 |                           |                             | Save                       |               |  |
| 0 |                           |                             |                            |               |  |
| 0 |                           |                             |                            |               |  |
| 0 |                           |                             |                            |               |  |
|   |                           |                             |                            |               |  |

| NPI TAXONOMY INFORMATION                   | 0 |
|--------------------------------------------|---|
| SERVICES PROVIDED                          | 0 |
| PROVIDER INFORMATION                       | 0 |
| LICENSES/CERTIFICATIONS/<br>ACCREDITATIONS | 0 |
| DISCLOSURES                                | 0 |
| ACCOUNTING/BILLING INFORMATION             | 0 |
| OWNERSHIP/CONTROLLING INTEREST             | 0 |
| PROGRAMS                                   | 0 |
| PRACTICE LOCATION INFORMATION              | 0 |
| APPLICATION FEE                            | 0 |
| ATTACHMENTS                                | 0 |
| AGREEMENTS                                 | 0 |

Go to the **Programs** tab. Check "Yes" to Acute Care – Fee-for-Service. "Yes" should already be checked for the Acute Care – Comprehensive Care Program (CCP). Check "No" for all the other programs. Then click **Save** to complete this tab.

| Texas Medicaid Programs<br>Helpful Hint: Only select the new programs in which you want to enroll. If the program below is marked "Yes", it is or has been enrolled for a p | Pending Change Request Number: <b>20184091</b><br>practice location and cannot be edited. |
|----------------------------------------------------------------------------------------------------|-------------------------------------------------------------------------------------------|
| Eligible Programs                                                                                                    |                                                                                           |
| Acute Care-Fee-for-Service*                                                                                                    | • Yes No                                                                                  |
| Acute Care - Comprehensive Care Program (CCP)*                                                                                                    | Yes No                                                                                    |
| Acute Care - Texas Health Steps Dental *                                                                                                    | Yes No                                                                                    |
| Acute Care - Texas Health Steps Medical *                                                                                                    | Yes No                                                                                    |
| Acute Care -Case Management*                                                                                                    | Yes No                                                                                    |
| Save                                                                                                    |                                                                                           |

| NPI TAXONOMY INFORMATION                   | 0 |
|--------------------------------------------|---|
| SERVICES PROVIDED                          | 0 |
| PROVIDER INFORMATION                       | 0 |
| LICENSES/CERTIFICATIONS/<br>ACCREDITATIONS | 0 |
| DISCLOSURES                                | 0 |
| ACCOUNTING/BILLING INFORMATION             | 0 |
| OWNERSHIP/CONTROLLING INTEREST             | 0 |
| PROGRAMS                                   | 0 |
| PRACTICE LOCATION INFORMATION              | 0 |
| APPLICATION FEE                            | 0 |
| ATTACHMENTS                                | 0 |
| AGREEMENTS                                 | 0 |

In the **Practice Location Information** tab, click the ellipses to open up the Practice Location associated to your enrollment record.

| INFORMATION   | 0 | <     Practice Location Informati | on                                                        |                       |  |
|---------------|---|-----------------------------------|-----------------------------------------------------------|-----------------------|--|
| LING INTEREST | 0 | Billing Practice Locations        | TYPE LOCATION                                             | STATUS REQUEST ACTION |  |
|               | 0 | TEXAS ISD                         | Individual 12357 Riata Trace Pkwy, Austin, TX, 78727-7171 | ENROLLED EDITED       |  |
|               |   |                                   | + Add Practice Location                                   |                       |  |
| FORMATION     | 0 |                                   |                                                           |                       |  |
|               | 0 |                                   |                                                           |                       |  |
|               | 0 |                                   |                                                           |                       |  |
|               | 0 |                                   |                                                           |                       |  |

| BASIC INFORMATION                   | 0 |  |
|-------------------------------------|---|--|
| PROGRAMS AND SERVICES PARTICIPATION | 0 |  |
| DEMOGRAPHICS                        | 0 |  |
| MANAGING EMPLOYEES                  | 0 |  |
| MAILING/CONTACT ADDRESSES           | 0 |  |

# In the **Basic Information** tab, click **Verify Address**, and then click **Save** on the bottom to complete this tab.

| Basic Information<br>— |                 | Pending Change Request Number: 20184092 |
|------------------------|-----------------|-----------------------------------------|
| LOCATION NAME          |                 |                                         |
| TEXAS ISD              |                 |                                         |
| ADDRESS LINE 1 *       |                 | ADDRESS LINE 2                          |
| 12357 Riata Trace Pkwy |                 | Enter Address Line2 - Suite/APT         |
| CITY *                 |                 | STATE *                                 |
| Austin                 |                 | TX - Texas ~                            |
| ZIP CODE *             |                 | ZIP CODE +4                             |
| 78727                  |                 | 7171                                    |
| Verify Address         |                 |                                         |
| PHONE NUMBER *         | EXT.            | FAX NUMBER                              |
| 555555555              | Enter Extension | Enter Fax Number                        |
| EFFECTIVE DATE         |                 | END DATE                                |
| 7/25/2017              |                 | E MM/DD/YYYY                            |
| ·                      |                 |                                         |

| BASIC INFORMATION                   | 0 | ć   |
|-------------------------------------|---|-----|
| PROGRAMS AND SERVICES PARTICIPATION | 0 |     |
| DEMOGRAPHICS                        | 0 | <   |
| MANAGING EMPLOYEES                  | 0 | PRI |
| MAILING/CONTACT ADDRESSES           | 0 |     |
|                                     |   |     |

In the **Programs and Services Participation** tab, click the ellipses to open the program. Then check "Yes" to the box that states, "Do you wish to end your participation?" Complete the rest of the fields within this tab, and click **Save** on the bottom.

| Programs and     | Services Participation                        |                                                    |   |
|------------------|-----------------------------------------------|----------------------------------------------------|---|
| PRIMARY TAXONOMY | PROGRAM                                       | BENEFIT CODE STATUS EFFECTIVE DATES REQUEST ACTION | + |
| 235Z00000X       | Acute Care - Comprehensive Care Program (CCP) | CCP - CCP ENROLLED 10/12/2022 - Present            |   |
|                  |                                               |                                                    |   |
|                  |                                               |                                                    |   |
|                  | 5                                             |                                                    |   |
|                  | Program and Service Participation Details     |                                                    |   |
|                  | Program Participation                         |                                                    |   |
|                  | SELECT A PROGRAM.*                            |                                                    |   |
|                  | Acute Care - Comprehensive Care Program (CCP) |                                                    |   |
|                  | DO YOU WISH TO END YOUR PARTICIPATION?        | CHANGE/END REASON Other Explanation                |   |
|                  |                                               |                                                    |   |
|                  |                                               |                                                    |   |

| BASIC INFORMATION                   | 0 | In the <b>Der</b>                                                                                                   |
|-------------------------------------|---|----------------------------------------------------------------------------------------------------|
| PROGRAMS AND SERVICES PARTICIPATION | 0 | completed, ar                                                                                                    |
| DEMOGRAPHICS                        | 0 | <<br>Demographics<br>—                                                                                              |
| MANAGING EMPLOYEES                  | 0 | Service Information                                                                                                 |
| MAILING/CONTACT ADDRESSES           | 0 | Office Hours                                                                                                    |
|                                     |   | Monday*         8:00 AM       -         Tuesday*         8:00 AM       -         Wednesday*         8:00 AM       - |
|                                     |   | Thursday*                                                                                                    |

# In the **Demographics** tab, confirm that all the fields are completed, and then click **Save** on the bottom to complete this tab.

| COUNTIES SERVED * |     |          |            | ADDITIONAL LANGUAGE |  |
|-------------------|-----|----------|------------|---------------------|--|
| * Nueces          |     |          |            | ×Spanish            |  |
| ffice Hours       |     |          |            |                     |  |
| Monday*           |     |          |            |                     |  |
| 8:00 AM           | ۰.  | 5:00 PM  | ✓ □ Closed | Apply To All        |  |
| Tuesday*          |     |          |            |                     |  |
| 8:00 AM           | • . | 5:00 PM  | ✓ Closed   |                     |  |
| Wednesday*        |     |          |            |                     |  |
| 8:00 AM           | • . | 5:00 PM  | ✓ Closed   |                     |  |
| Thursday*         |     |          |            |                     |  |
| 8:00 AM           | • . | 5:00 PM  | ✓ □ Closed |                     |  |
| Friday*           |     |          |            |                     |  |
| 8:00 AM           | • . | 12:00 PM | ✓ Closed   |                     |  |

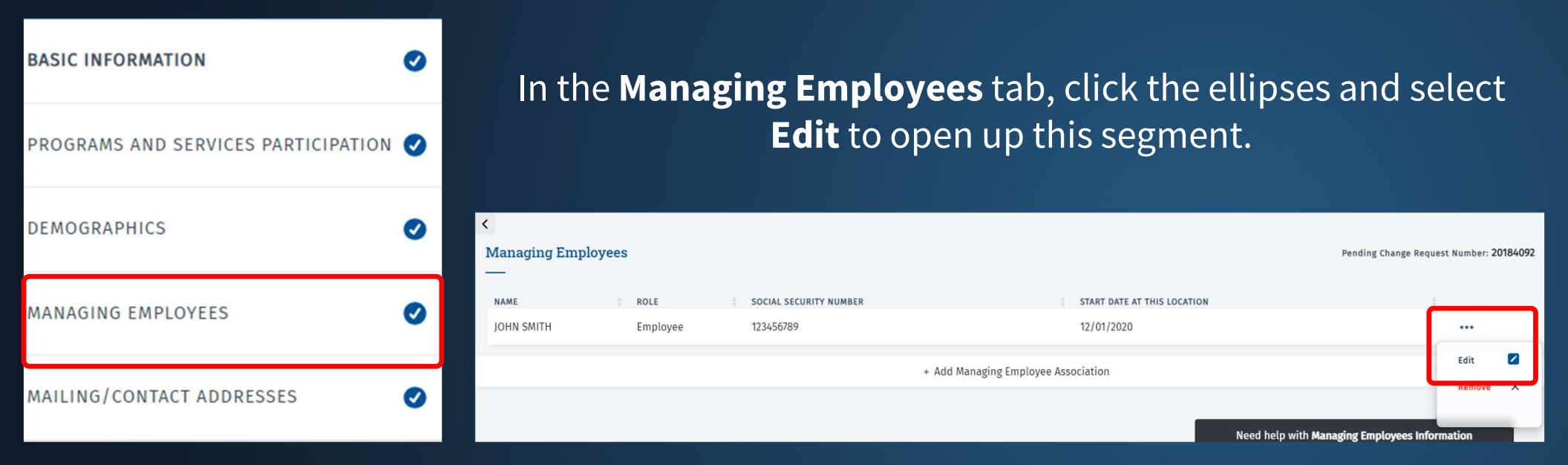

# Confirm that all the fields are filled in, and then click **Save** to complete this tab.

| Add/Edit Employee  |                          |                               | Pending Change Request Num | ber: <mark>20184092</mark> |
|--------------------|--------------------------|-------------------------------|----------------------------|----------------------------|
| SELECTED EMPLOYEE* | MANAGING EMPLOYEE ROLE * | START DATE AT THIS LOCATION * | END DATE AT THIS LOCATION  |                            |
| JOHN SMITH         | ~ Employee               | ▶ 💾 12/01/2020                | Ë                          |                            |
|                    |                          | Save Cancel                   |                            |                            |

| BASIC INFORMATION                   | 0 |
|-------------------------------------|---|
| PROGRAMS AND SERVICES PARTICIPATION | 0 |
| DEMOGRAPHICS                        | 0 |
| MANAGING EMPLOYEES                  | 0 |
| MAILING/CONTACT ADDRESSES           | 0 |

In the Mailing/Contact Addresses tab, click the ellipses, and then select Edit to open up that segment.

Verify Address, confirm that all the fields are filled in, and then click Save on the bottom to complete the tab.

| Iailing/Contact Addresses                     |                        |                                         |              | Pending Change Requ                 | est Number: 20     | 0184092 |  |  |
|-----------------------------------------------|------------------------|-----------------------------------------|--------------|-------------------------------------|--------------------|---------|--|--|
| Location Name Street Address 1                | Street Address 2       | City 💠 State 👙 Zip Code                 | /Postal Code | Address Type                        | ÷                  |         |  |  |
| 12357 Riata Trace Pkwy                        |                        | Austin Texas 78727                      |              | Mailing                             |                    | 1       |  |  |
|                                               | + Add Mailing/         | Contact Addresses                       |              |                                     | View<br>Edit       | 0       |  |  |
|                                               |                        |                                         |              | Need help with Mailing Contact Addr | Remove             | ×       |  |  |
| <pre>&lt; Add Mailing/Contact Addresses</pre> |                        |                                         |              | Pending Change Reques               | t Number: 2018409: | 12      |  |  |
| Address information                           |                        | LOCATION NAME                           |              |                                     |                    |         |  |  |
| ADDRESS LINE 1 *                              |                        | ADRESS LINE 2                           |              |                                     |                    |         |  |  |
| 12357 Riata Trace Plony                       |                        | Enter Street Address 2                  |              |                                     |                    |         |  |  |
| ciry *<br>Austin                              |                        | TX - Texas                              |              |                                     | ~                  | ł       |  |  |
| zip code *<br>78727                           |                        | ZIP CODE +4<br>7171                     |              |                                     |                    |         |  |  |
| Address has been verified<br>Verify Address   |                        | Click to change address                 |              |                                     |                    |         |  |  |
| 5555555555                                    | Phone Number Extension |                                         | Fax Number   |                                     |                    | ]       |  |  |
| Contact Information                           |                        |                                         |              |                                     |                    |         |  |  |
| CONTACT TYPE * Enrollment Contact             | ~                      | email address *<br>JOHN.SMITH@GMAIL.COM |              |                                     |                    |         |  |  |
| THEST NAME *                                  |                        | COMPANY/LAST NAME *                     |              |                                     |                    |         |  |  |
| јони                                          |                        | SMITH                                   |              |                                     |                    |         |  |  |
|                                               | Sa                     | ve                                      |              |                                     |                    |         |  |  |

| NPI TAXONOMY INFORMATION                   | 0 |
|--------------------------------------------|---|
| SERVICES PROVIDED                          | 0 |
| PROVIDER INFORMATION                       | 0 |
| LICENSES/CERTIFICATIONS/<br>ACCREDITATIONS | 0 |
| DISCLOSURES                                | 0 |
| ACCOUNTING/BILLING INFORMATION             | 0 |
| OWNERSHIP/CONTROLLING INTEREST             | 0 |
| PROGRAMS                                   | 0 |
| PRACTICE LOCATION INFORMATION              | 0 |
| APPLICATION FEE                            | 0 |
| ATTACHMENTS                                | 0 |
| AGREEMENTS                                 | 0 |

To add yourself as an ORP, begin by clicking **"+ Add Practice** Location." Make the selections shown on your screen, and then click Add Practice.

|         |          | ( |                               |                                                                                                    |               |                |  |
|---------|----------|---|-------------------------------|----------------------------------------------------------------------------------------------------|---------------|----------------|--|
|         |          |   | Practice Location Information |                                                                                                    |               |                |  |
|         | 0        |   | Billing Practice Locations    |                                                                                                    |               |                |  |
|         | <b>~</b> |   | LOCATION OR GROUP NAME        | TYPE LOCATION                                                                                                    | STATUS        | REQUEST ACTION |  |
|         |          |   | TEXAS ISD                     | Individual 12357 Riata Trace Pkwy, Austin, TX, 78727-7171                                                                                  | PENDINGCHANGE | EDITED         |  |
|         | 0        |   |                               | + Add Practice Location                                                                                                    |               |                |  |
| MATION  | 0        |   |                               | Add Practice                                                                                                    |               |                |  |
| NTEREST | 0        |   |                               | DO YOU BILL FOR SERVICES AT THIS LOCATION?*                                                                                                |               |                |  |
|         | 0        |   |                               | ARE YOU A MEMBER OF GROUP AT THIS LOCATION?*                                                                                               |               |                |  |
| ATION   | 0        |   |                               | I understand that in the future if I wish to seek                                                                                          |               |                |  |
|         | 0        |   |                               | reimbursements for services performed to<br>Medicaid recipients, I must submit a new<br>enrollment application to be eligible for Medicaid |               |                |  |
|         | 0        |   |                               | billing.*                                                                                                    |               |                |  |
|         | 0        |   |                               |                                                                                                    | Cancel        | Add Practice   |  |

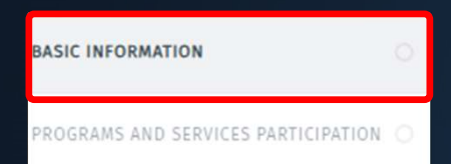

Enter the location for your ISD, and then click **Verify Address**. Enter the **Phone Number** for the ISD, and then click **Save** on the bottom to complete this tab.

| Basic Information      |                 |                                 | Pending Change Request Number: 20184092 |
|------------------------|-----------------|---------------------------------|-----------------------------------------|
| LOCATION NAME          |                 |                                 |                                         |
| ORP ISD LOCATION       |                 |                                 |                                         |
| ADDRESS LINE 1 *       |                 | ADDRESS LINE 2                  |                                         |
| 12357 Riata Trace Pkwy |                 | Enter Address Line2 - Suite/APT |                                         |
| city •                 |                 | STATE *                         |                                         |
| Austin                 |                 | TX - Texas                      | ~                                       |
| ZIP CODE *             |                 | ZIP CODE +4                     |                                         |
| 78727                  |                 | 7171                            |                                         |
| Verify Address         |                 |                                 |                                         |
| PHONE NUMBER *         | EXT.            | FAX NUMBER                      |                                         |
| 555555555              | Enter Extension | Enter Fax Number                |                                         |
| EFFECTIVE DATE         |                 | END DATE                        |                                         |
| ➡ 9/11/2023            |                 | mm/dd/yyyy                      |                                         |
|                        |                 |                                 |                                         |
|                        |                 |                                 |                                         |

BASIC INFORMATION

ROGRAMS AND SERVICES PARTICIPATION

In the **Programs and Services Participation** tab, click "**+Add Program and Service Participation**." On the next page, select the **Program**, **Taxonomy**, and **Provider Type** from the drop-down.

| <<br>Programs and S | ervices Participation                                                                                                    |       |              |                      |                                            |             | Pending        | g Change Request Number: | : 20184092 |
|---------------------|----------------------------------------------------------------------------------------------------|-------|--------------|----------------------|--------------------------------------------|-------------|----------------|--------------------------|------------|
| PRIMARY TAXONOMY    | ÷ PRC                                                                                                    | DGRAM | BENEFIT CODE | ÷<br>No data availab | STATUS CEFFEC                              | CTIVE DATES | REQUEST ACTION |                          | 1          |
|                     |                                                                                                    |       |              | + Add Program and Se | vice Participation                         |             |                |                          |            |
|                     | < Program and Service Participation Det Program Participation SELECT A PROGRAM. Acute Care - Fee-for-Service RETROACTIVE CLAIM DATE | tails | 2            |                      |                                            |             |                | •                        |            |
|                     | Status Codes                                                                                                    | PE    | DESCRIPTION  | No data avail        | able in table                              | IIVE DATES  |                |                          |            |
|                     | Services Provided                                                                                                    |       |              |                      |                                            |             |                |                          |            |
|                     | PRIMARY TAXONOMY* 3                                                                                                    |       |              | ~                    | PROVIDER TYPE* Speech Language Pathologist |             |                | <b></b>                  |            |
|                     | PROVIDER SPECIALTY* Speech Language Pathologist                                                                                     |       |              | ~                    | PROVIDER SUBSPECIALTY*                     |             |                | Ţ                        |            |

BASIC INFORMATION

PROGRAMS AND SERVICES PARTICIPATION

# Fill out the rest of the information within the **Program Details** tab, and click **Save** on the bottom to complete this tab.

| Demographics                                                                                               |   |                                                                 |   |        |                   |            |                 |   |
|----------------------------------------------------------------------------------------------------|---|-----------------------------------------------------------------|---|--------|-------------------|------------|-----------------|---|
| PATIENT GENDER LIMITATIONS*                                                                                |   | PATIENT AGE LIMITATIONS - START*                                |   | PATIEN | NT AGE LIMITATION | S - END*   |                 |   |
| All                                                                                                    | ~ | 0                                                               | ~ | 18     | 1                 |            |                 | ~ |
| ACCEPTING PATIENTS*                                                                                        |   |                                                                 |   |        |                   |            |                 |   |
| Accepting New Patients                                                                                     | ~ |                                                                 |   |        |                   |            |                 |   |
|                                                                                                    |   |                                                                 |   |        |                   |            |                 |   |
| Reassignment of Benefits History                                                                           |   |                                                                 |   |        |                   |            |                 |   |
| GROUP'S PROVIDER TYPE    GROUP'S BENEFIT CODE                                                              |   | GROUP'S TAXONOMY GROUP'S ZIP CODE<br>No data available in table |   |        | GF                | ROUP'S NPI | EFFECTIVE DATES |   |
| Program Specific Questions                                                                                 |   |                                                                 |   |        |                   |            |                 |   |
| Do you offer telehealth services?*<br>Do you offer telehealth services is required.                        |   |                                                                 |   | C      | ) Yes             | No No      |                 |   |
| Do you offer telemedicine services?*<br>Do you offer telemedicine services is required.                    |   |                                                                 |   | C      | ) Yes             | No No      |                 |   |
| Do you provide hearing services for children?*<br>Do you provide hearing services for children is required |   |                                                                 |   | C      | ) Yes             | No No      |                 |   |
| Are you an Urgent Care Center?*<br>Urgent Care Center question is required.                                |   |                                                                 |   | С      | ) Yes             | No No      |                 |   |
|                                                                                                    |   | Save                                                            |   |        |                   |            |                 |   |

Save

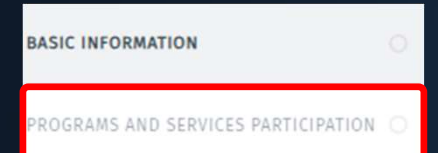

# To add the license to the **Program**, open up the Program that was just added by clicking the ellipses.

| <<br>Programs and Servic | Change Request Numb          | oer: 20184091 |                   |                      |                |     |
|--------------------------|------------------------------|---------------|-------------------|----------------------|----------------|-----|
|                          |                              |               |                   |                      |                |     |
| PRIMARY TAXONOMY         | PROGRAM                      | BENEFIT CODE  | STATUS            | EFFECTIVE DATES      | REQUEST ACTION | Å.  |
| 235Z00000X               | Acute Care - Fee-for-Service |               | PENDINGENROLLMENT | 09/11/2023 - Present | ADDED          | ••• |
|                          |                              |               |                   |                      |                |     |

| BASIC INFORMATION                   | 0 |
|-------------------------------------|---|
| PROGRAMS AND SERVICES PARTICIPATION | 0 |

#### Licenses / Certifications / Accreditations

See the Instructional Site for information about the licensing requirements for your enrollment

| TYPE CISSUER CICENSE FACILITY NYPE NYPE NYPE | UMBER                      | EXPIRATION DATE        | REQUEST ACTION | ASSOCIATION EFFECTIVE<br>DATES |
|----------------------------------------------|----------------------------|------------------------|----------------|--------------------------------|
|                                              | No data availab            | le in table            |                |                                |
|                                              |                            |                        |                |                                |
|                                              | + Association License/Cert | fication/Accreditation |                |                                |

Scroll down to the Licenses/Certifications/Accreditations section, and click "+ Association License/Certification/Accreditation." Select your license from the drop-down. After this is reflected, click Save on the bottom to complete this tab.

| A | dd Licenses / Certifications / Accreditations                                                                  |        |      |
|---|----------------------------------------------------------------------------------------------------|--------|------|
|   | LICENSE/CERTIFICATION/ACCREDITATION                                                                            |        |      |
|   | LICENSES - Texas Department of Licensing and Regulation - 123456                                               |        | ~    |
| _ | Select License/Certification/Accreditation<br>LICENSES - Texas Department of Licensing and Regulation - 123456 |        |      |
|   |                                                                                                    | Cancel | Save |

#### Licenses / Certifications / Accreditations

See the Instructional Site for information about the licensing requirements for your enrollment

| ТҮРЕ     | ISSUER                                          | LICENSE TYPE                   | FACILITY<br>TYPE | NUMBER | EFFECTIVE<br>DATE | EXPIRATION<br>DATE | LICENSE<br>STATUS | REQUEST<br>ACTION | ASSOCIATION<br>EFFECTIVE DATES |     |
|----------|-------------------------------------------------|--------------------------------|------------------|--------|-------------------|--------------------|-------------------|-------------------|--------------------------------|-----|
| LICENSES | Texas Department of<br>Licensing and Regulation | SPEECH LANGUAGE<br>PATHOLOGIST |                  | 123456 | 01/12/1993        | 12/31/2024         |                   | EDITED            | 1/12/1993 - Present            | ••• |

| NPI TAXONOMY INFORMATION                   | 0 |
|--------------------------------------------|---|
| SERVICES PROVIDED                          | 0 |
| PROVIDER INFORMATION                       | 0 |
| LICENSES/CERTIFICATIONS/<br>ACCREDITATIONS | 0 |
| DISCLOSURES                                | 0 |
| ACCOUNTING/BILLING INFORMATION             | 0 |
| OWNERSHIP/CONTROLLING INTEREST             | 0 |
| PROGRAMS                                   | 0 |
| PRACTICE LOCATION INFORMATION              | 0 |
| APPLICATION FEE                            | 0 |
| ATTACHMENTS                                | 0 |
| AGREEMENTS                                 | 0 |

To complete the request, navigate to the **Agreements** tab. Click the ellipses, and choose **Select Authorized Signatory**. Then enter your **Email Address**, and click **Activate Agreement**.

| greements & Signatures                                                      |                                                                                                    | Pending Change Request Number: 20184091                     |
|-----------------------------------------------------------------------------|----------------------------------------------------------------------------------------------------|-------------------------------------------------------------|
|                                                                             |                                                                                                    |                                                             |
| Business Entity acknowledges, through its authoriz                          | red representative's signature on the Agreements page of the electronic application, that all information provided is true and correct and subject to Texas Pena                                                                                                    | al Code §37.10.Tampering with Governmental Record.          |
| ructions for E-Sign:<br>Dwner or Principal who is a Person must be selected | d in order to sign the Agreement. If there are no Owners or Principals who are Persons, please return to the Owners/Creditors/Principals page and add an Own                                                                                                    | er or Principal who meets this criteria.                    |
| ISC Enrollment Agreement                                                    |                                                                                                    |                                                             |
| E OF THE AUTHORIZED SIGNATORY                                               | EMAIL ADDRESS STATUS DATE SIGNE                                                                                                    | id i                                                        |
|                                                                             | No Existing Record. Choose "Select Authorized Signatory" from the ellipsis menu.                                                                                                    |                                                             |
|                                                                             |                                                                                                    | SELECT AUTHORIZED SIGNATORY                                 |
|                                                                             | Add Authorized Signatory                                                                                                    | comonts Inf                                                 |
|                                                                             | NAME OF AUTHORIZED SIGNATORY * EMAIL ADDRESS *                                                                                                    |                                                             |
|                                                                             | JOHN SMITH YOUREMAIL@GMAIL.COM                                                                                                    |                                                             |
|                                                                             | If the Business Entity wishes to change the individual(s) authorized to act on its beha<br>the Business Entity must notify HHSC by completing and submitting HHSC a revised<br>Designation of Authorized Individual(s). No change is effective until HHSC receives an<br>process the revision. | alf,<br>nd                                                  |
| <                                                                           | Activate Agreement Cancel                                                                                                    | ]                                                           |
| Agreements & Signatures                                                     |                                                                                                    | Pending Change Request Number: 2                            |
| The Business Entity acknowledges, through i                                 | ts authorized representative's signature on the Agreements page of the electronic application, that all information provided is true and correct and subject to                                                                                                    | Texas Penal Code §37.10.Tampering with Governmental Record. |
| Instructions for E-Sign:<br>An Owner or Principal who is a Person must      | be selected in order to sign the Agreement. If there are no Owners or Principals who are Persons, please return to the Owners/Creditors/Principals page and a                                                                                                    | dd an Owner or Principal who meets this criteria.           |
|                                                                             | t                                                                                                    |                                                             |
| HHSC Enrollment Agreemen                                                    |                                                                                                    |                                                             |
| HHSC Enrollment Agreemen                                                    | EMAIL ADDRESS STATUS                                                                                                    | DATE SIGNED                                                 |

Access your **email account** and open the PEMS email in your Inbox.

Click on the link, and enter the 4-digit PIN, which is the last four digits of the Social Security Number (SSN) entered in the Ownership/Controlling Interest tab.

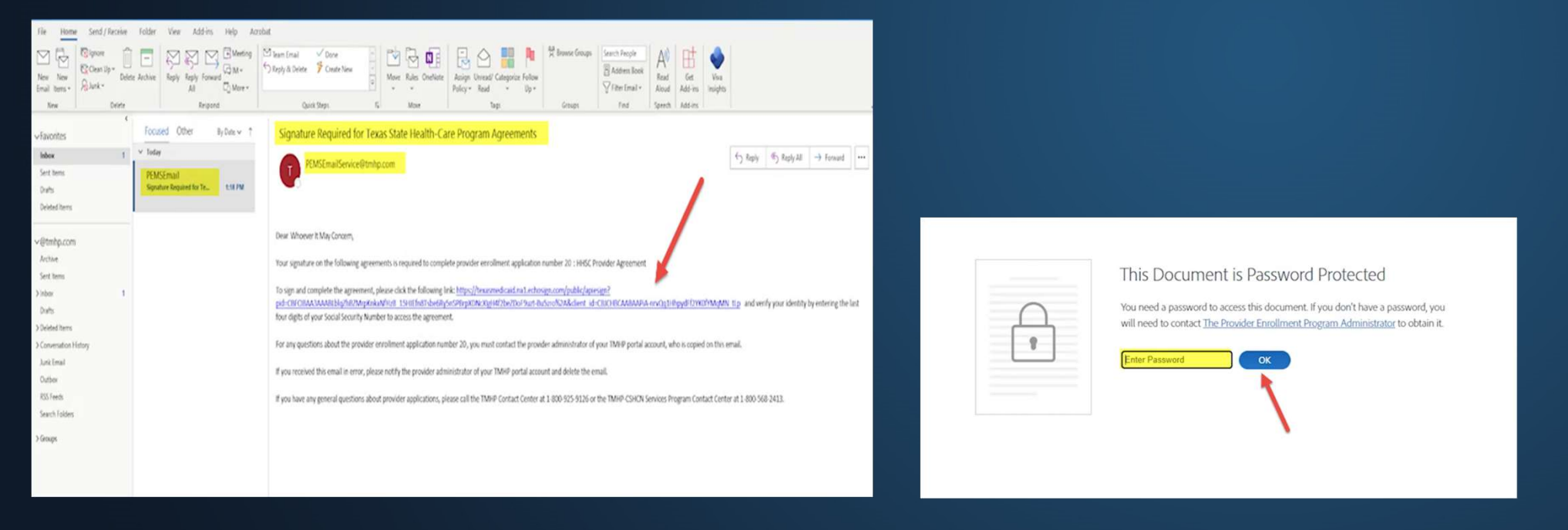

#### The **HHSC Provider Agreement** will now populate. Click on the yellow tab to go straight to the signature line.

Type your name to sign, and click **Apply**.

| Mile<br>Adobe Sgn |                                                                                                    |                                                                                                    |
|-------------------|----------------------------------------------------------------------------------------------------|----------------------------------------------------------------------------------------------------|
| Options ~         | Enrollment Agreements                                                                                                    |                                                                                                    |
|                   | HHSC Provider Agreement The provider (Agreement) as a condition.                                                                                                    |                                                                                                    |
| X                 | <ul> <li>HEGAL AUTHORITY</li> <li>HAM Provide The Automatic Provider and the Texas Health and Haman Services Commission (BISC) is and oriented by Texas Coverment (Ode Chapter 33) and Haman Risources Code Chapter 32) and have the Automatic Provider and the Texas Advantation of the Chapter 34) and Haman Risources Code Chapter 32) and have the Texas Advantation of the Chapter 34) and Haman Risources Code Chapter 32) and have the Texas Advantative Code (Chapter 33) and Haman Risources Code Chapter 32) and have the Texas Advantative Code (Chapter 33) and Haman Risources Code Chapter 32) and have the Texas Advantative Code (Chapter 33) and Haman Risources Code Chapter 32) and have the Texas Advantative Code (Chapter 33) and Haman Risources Code Chapter 32) and have the Texas Advantative Code (Chapter 33) and Haman Risources Code Chapter 32) and have the Texas Advantative Code (Chapter 33) and Haman Risources Code Chapter 32) and have the Texas Advantative Code (Chapter 34) and Haman Risources Code Chapter 34) and Haman Risources Code Chapter 34).</li> <li>Hand Texas Advantative Code (Chapter 34) and Haman Risources Code Chapter 34) and Haman Risources Code Chapter 34).</li> <li>Hand Texas Advantative Code (Chapter 34) and Haman Risources Code Chapter 34).</li> <li>Hand Texas Advantative Code Chapter 34) and Risources advantative Code Chapter 34).</li> <li>Hand Texas Advantative Code Chapter 34) Advantative Advantative Advantative Code Chapter 34).</li> <li>Hand Texas Advantative Code Chapter 34) Advantative Advantative Advantative Code advantative Code Chapter 34).</li> <li>Hand Texas Advantative Code Chapter 34) Advantative Stress Advantative Code Chapter 34).</li> <li>Hand Texas Advantative Code Chapter 34) Advantative Stress Advantative Code Chapter 34).</li> <li>Hand Texas Advantative Code Chapter 34) Advantative Stress Advantative Code Chapter 34).</li> <li>Hand Texas Advantative Code Chapter 34).</li> <li>Hand Texas Advantative Code Chapter 34).</li> <li>Hand</li></ul> | Type Signature Type Signature Type your signature here Type your signature here Type your signature here Type your signature here Type your signature here Type your signature here |

Once the HHSC Agreement is signed successfully, you will get the following message. You can choose to download or print a copy for your files. Close out this window when you are done.

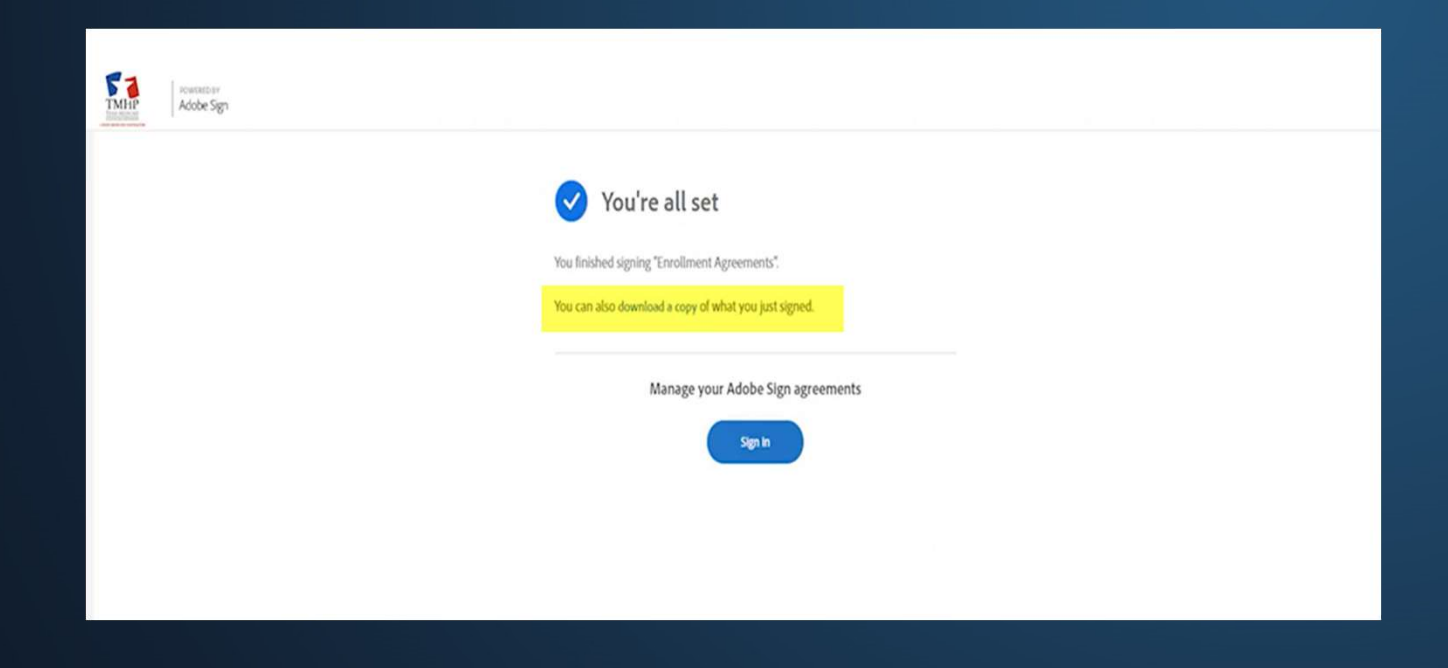

| NPI TAXONOMY INFORMATION                   | 0                                                                              |
|--------------------------------------------|--------------------------------------------------------------------------------|
| SERVICES PROVIDED                          | 0                                                                              |
| PROVIDER INFORMATION                       | 0                                                                              |
| LICENSES/CERTIFICATIONS/<br>ACCREDITATIONS | 0                                                                              |
| DISCLOSURES                                | <                                                                              |
| ACCOUNTING/BILLING INFORMATION             | Agreements & Si<br>—                                                           |
| OWNERSHIP/CONTROLLING INTEREST             | The Business Entity ack<br>Instructions for E-Sign:<br>An Owner or Principal v |
| PROGRAMS                                   | HHSC Enrollme                                                                  |
| PRACTICE LOCATION INFORMATION              | JOHN SMITH<br>By submitting this appl<br>to all applicable laws, a             |
| APPLICATION FEE                            |                                                                                |
| ATTACHMENTS                                |                                                                                |

Once the HHSC Enrollment Agreement has been signed, you will need to allow 5-10 minutes for the signature to process.

Refresh the page and go to the Agreements tab and check the status.

When the status changes from Sent to Signed, you will see the Submit button. Click the **Submit** button to submit your application.

| ACCOUNTING/BILLING INFORMATION | Agreements & Signatures<br>—                                                                                                    |                                                                                                    |                                  | Pe                                                                                         | nding Change Request Number: 20184091         |  |  |
|--------------------------------|----------------------------------------------------------------------------------------------------|----------------------------------------------------------------------------------------------------|----------------------------------|--------------------------------------------------------------------------------------------|-----------------------------------------------|--|--|
| OWNERSHIP/CONTROLLING INTEREST | :he Business Entity acknowledges, through its authorized representative's signature on the Agreements page of the electronic application, that all information provided is true and correct and subject to Texas Penal Code §3710.Tampering with Governmental Record.<br>instructions for E-Sign:<br>An Owner or Principal who is a Person must be selected in order to sign the Agreement. If there are no Owners or Principals who are Persons, please return to the Owners/Creditors/Principals page and add an Owner or Principal who meets this criteria. |                                                                                                    |                                  |                                                                                            |                                               |  |  |
| PROGRAMS                       | HHSC Enrollment Agreement                                                                                                    | EMAIL ADDRESS                                                                                                    | STATUS                           | DATE SIGNED                                                                                |                                               |  |  |
| PRACTICE LOCATION INFORMATION  | JOHN SMITH<br>By submitting this application for provider enrollment or creden<br>to all applicable laws, administrative rules, policies, and guidelin                                                                                                    | joshua.haley@tmhp.com<br>tialing, as well as the information provided in connection with this application, I acknowledge that<br>es, and I understand that under these authorities I must adhere to standards of behaviour that. if | Signed                           | 9/12/2023<br>Ientialed as a provider in the Texas S<br>e, civil and/or criminal sanctions. | •••<br>State Programs. I also agree to adhere |  |  |
| APPLICATION FEE                |                                                                                                    | Submit                                                                                                    |                                  |                                                                                            |                                               |  |  |
| ATTACHMENTS                    |                                                                                                    | Once the application is accepted and submitted, you will not be able to make modifi                                                                                                    | ications during TMHP processing. |                                                                                            |                                               |  |  |
| AGREEMENTS                     | •                                                                                                    |                                                                                                    |                                  |                                                                                            |                                               |  |  |

Click on **Requests** to check the status of the application. When the application is submitted successfully, the status will change from Draft to **PE Review**.

| TMH             | TEXAS MEDICAID & HEALTHCARE PARTNERSHIP<br>A STATE MEDICAID CONTRACTOR                                                                                                    |            |                |               |            |                    | PemsP               | roviderAdmin Start New Enrollmen | nt View Help |
|-----------------|----------------------------------------------------------------------------------------------------|------------|----------------|---------------|------------|--------------------|---------------------|----------------------------------|--------------|
|                 | REQUESTS                                                                                                    |            |                |               |            |                    |                     |                                  |              |
|                 |                                                                                                    |            |                |               |            |                    | +++ ADVANCED SEARCH | Q 20184091                       |              |
| Texas<br>provid | Texas Medicaid waived provider revalidations during the federal COVID-19 Public Health Emergency. The last day of the federal COVID-19 Public Health Emergency will be May 11, 2023. The provider revalidation waivers for the federal COVID-19 Public Health Emergency will end on that date. TMHP has sent an email to affected provider swith a recalculated revalidation due date. Providers can also find their Revalidation Due Dates in the "Revalidation Due Date" field on the Provider Information Page in the Enrollment Information section. |            |                |               |            |                    |                     |                                  |              |
| You n           | ou must respond to and resolve all deficiencies within 45 business days, and you must review and update all practice location addresses on the Practice Location Information page.                                                                                                    |            |                |               |            |                    |                     |                                  |              |
|                 | REQUEST TYPE                                                                                                    | NPI /API   | REQUEST NUMBER | PROVIDER NAME | NPI TYPE   | INITIATED BY GROUP | STATUS CRE          | ESPONSE DUE DATE                 |              |
|                 | PEMS - Existing Enrollment                                                                                                    | 1003919994 | 20184091       | JOHN SMITH    | Individual |                    | PE Review           |                                  |              |
|                 |                                                                                                    |            |                |               |            |                    |                     |                                  |              |

## RESOURCES

Reach out to TMHP directly for enrollment assistance by:

Calling our Contact Center at:
800-925-9126

 Emailing Provider Relations at: provider.relations@tmhp.com

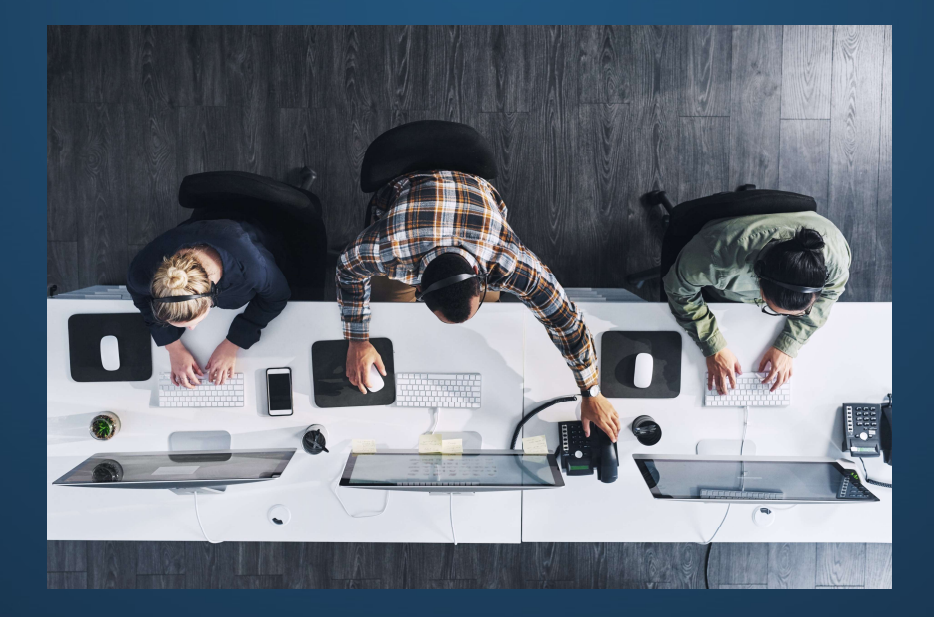